## 【WEB-FBサービス】電子証明書の更新手順

2020年8月17日(月)より、電子証明書の更新手順が変更となります。 操作マニュアルはこちらから

## 電子証明書の更新

電子証明書の更新が必要な場合、以下の方法で更新案内が通知されます。 更新案内が通知されたら、電子証明書の有効期限が切れる前までに更新を行ってください。

● Eメールによるお知らせ 電子証明書の有効期限 30 日前、10 日前にEメールによる更新案内が通知されます。

## ● 重要なお知らせ画面

法人 IB サービスのログイン後に表示される「重要なお知らせ」画面に、電子証明書の有効期限 30 日前から更新案内が表示されます。

<「重要なお知らせ」画面>

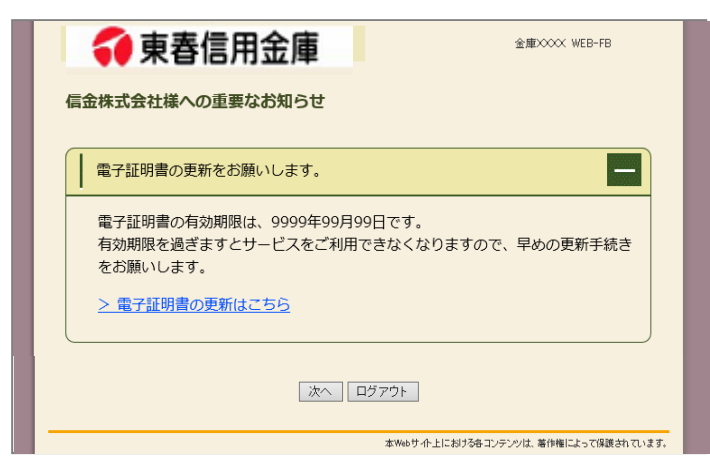

重要なお知らせ画面で、更新案内されるよう になります。 (従来は、ログイン後の「電子証明書の更新 通知画面」または「メイン画面」にて案内し

| パソコンの電子証明書を更新する                                                                                                    |  |
|----------------------------------------------------------------------------------------------------|--|
| 子証明書を更新してください。                                                                                                    |  |
| 要なお知らせ画面から、電子証明書を更新いただきます。<br>É来は、ログイン後の「電子証明書の更新通知画面」または<br>マイン画面」からの更新でした。)                                                                                                    |  |
| <ol> <li>法人 IB サービスのログイン後に表示される「重要なお知らせ」画面を開きます。</li> <li>「電子証明書の更新をお願いします」と記載されたお知らせを選択し、お知らせ本文を表示します。</li> <li>お知らせ本文中の電子証明書の更新はこちらをクリックします。</li> <li>※有効期限の30日前から本お知らせを表示します。</li> <li>⇒別ウィンドウで、「電子証明書更新前処理中」画面が表示されます。</li> <li>※電子証明書の更新前処理が完了後、自動的に次画面が表示されます。</li> </ol> |  |
| ④ 更新をクリックします。<br>⇒「Web アクセスの確認」ダイアログが表示されま<br>す。                                                                                                    |  |
| <ol> <li>(5) 更新する場合は、はいをクリックします。</li> <li>※本画面は2度表示されますので、それぞれはいをクリック<br/>します。</li> </ol>                                                                                                    |  |
| ⇒「電子証明書発行処理中」画面が表示され、電<br>子証明書の更新処理が始まります。<br>※電子証明書の発行処理が完了後、自動的に次画面が表示さ<br>れます。                                                                                                    |  |
|                                                                                                    |  |

| Web アクセスの確認       この Web サイトはユーザーの代わりにデジタル証明書の操作を実行します。         https://testc0.shinkinbanking.com/cgi-bin/sophialite.exe         ユーザーの代わりにデジタル証明書を操作できるのは、既知の Web サイトだけに制限する必要があります。         この操作を許可しますか?                                                                                                    | <ul> <li>⑥ はいをクリックします。</li> <li>⇒「電子証明書のインストールが完了しました」画<br/>面が表示されます。</li> </ul> |
|----------------------------------------------------------------------------------------------------|----------------------------------------------------------------------------------|
| しんさん法人 IB認証局<br>電子証明書のインストールが完了しました。<br>ご明知いたづい電子証明書がインストールされました。<br>ワタインを行う場合は、この電子証明書を使用、てログインでださい。<br>電子回の書作編<br>Country = JP<br>Organization = The Shink in Barks Information System Center Co.Ltd.<br>Cortenziational Thick Shink Internet Bark as Intermediate CA - TEST<br>Organization Name = 20 0556<br>シリアル由考 = 120 5556010400750559910409-8634981<br>メーンの電子証明書がインストールされたトケニンと以外ではログインできません。<br>そ 名を目明書の有効期間はです。 | <ul> <li>⑦ 発行された電子証明書の内容を確認します。</li> <li>⑧ このウィンドウを閉じるをクリックします。</li> </ul>       |

以 上